| ClassPad II Help Series | Casio Education Australia - supporting Australian teachers | www.casio.edu.shriro.com.au | Author  | Charlie Watson  |
|-------------------------|------------------------------------------------------------|-----------------------------|---------|-----------------|
| CD300                   | Graph and Table Settings                                   |                             | Date    | April 2015      |
| CF300                   |                                                            |                             | CPII OS | 02.00.2000.0000 |

### To clear the Graph Editor Window (the

**€**₽ **₽**₹

Sheet4 Sheet5

Jy

0

1234

5

-

upper window), tap in the upper window.

The following steps will ensure that your experience in Graph and Table will match the screens shown here, provided your ClassPad has the OS at the time of

լժե

₩ŋ

24

¥

8

Statistics

Graph& Table

Geometry

Interactive DiffCalc

DiffEq-Graph

Deg

This will delete any existing functions and set the type to y=Type.

#### Tap Edit, Clear All

W

🌣 File Edit Type 🔶

Cut

Сору

y1: OSelect All

y2:0 Clear All

-7-6-5-4-3-2

Real

u b

Sheet1 S Paste

y3:0

y4:0

y5:0

y6:0

y7:0

To clear the Graph Window (the lower window), tap in the lower window.

This will reset the View-Window to the default scale shown below.

### Tap Edit, Clear All

X Edit Zoom Analysis 🔶 Q. ¥1:---¥2:---E ► Сору Shee Paste et3 Sheet4 Sheet5 Select All Clear All y3:0 y4:0 y5:0 y6:0 y7:0 A 3 -7-6-5-4-3-2 1 2 3 0 -Deg Real (111)

# Tap Settings 🍄 .

### Tap Graph Format

| 😰 Edit Zoom Analysis 🔶 🛛 🗙 |                 |  |  |  |  |  |  |
|----------------------------|-----------------|--|--|--|--|--|--|
| Variable Manager           |                 |  |  |  |  |  |  |
| Yiew Window                | Chartel Charter |  |  |  |  |  |  |
| Basic Format               | Sneet4 Sneet5   |  |  |  |  |  |  |
| Graph Format               |                 |  |  |  |  |  |  |
| Geometry Format            |                 |  |  |  |  |  |  |
| Advanced Format            |                 |  |  |  |  |  |  |
| Financial Format           |                 |  |  |  |  |  |  |
| Default Setup              |                 |  |  |  |  |  |  |
| Window >                   |                 |  |  |  |  |  |  |
| Keyboard                   |                 |  |  |  |  |  |  |
| Close                      | <b>M</b>        |  |  |  |  |  |  |
| 01036                      |                 |  |  |  |  |  |  |
| 3-                         |                 |  |  |  |  |  |  |
| 2                          |                 |  |  |  |  |  |  |
| 1                          | x               |  |  |  |  |  |  |
| -7-6-5-4-3-2 0             | 1234567         |  |  |  |  |  |  |
| -2-                        |                 |  |  |  |  |  |  |
|                            |                 |  |  |  |  |  |  |
| -4-                        |                 |  |  |  |  |  |  |
|                            | Ba Ca           |  |  |  |  |  |  |
| Deg Real                   | (11)            |  |  |  |  |  |  |

writing.

MENU 🌣

F

TH

10

Æ

 $\sqrt{\alpha}$  Main

eActivity

Spread-sheet

3D Graph

Picture Plot

Conics

| ClassPad II Help Series | Casio Education Australia - supporting Australian teachers | www.casio.edu.shriro.com.au | Author  | Charlie Watson  |
|-------------------------|------------------------------------------------------------|-----------------------------|---------|-----------------|
| CD300                   | Graph and Table Settings                                   |                             | Date    | April 2015      |
| CF 300                  |                                                            |                             | CPII OS | 02.00.2000.0000 |

### Whilst on the Basic tab, tap **Default**.

## The settings will be as shown below.

### Tap on the Special tab, tap **Default**.

### Tap **Set** to return to Graph and Table.

Graph Format X Graph Format X Special 3D Format Special 3D Format Basic Basic **Cell Width Pattern Axes** . Number . 3 Cells Grid Table Variable Line v Table Input ¥ Inequality Plot Summary Table Union Ŧ View Window ¥. Sketch Color Summary Table f"(x) Labels O Off On ( G-Controller Draw Plot V Stat Window Auto Graph Function Coordinates Leading Cursor Simultaneous Graphs Derivative/Slope Set Cancel Default Set Cancel Default (111) Deg Deg Real Real

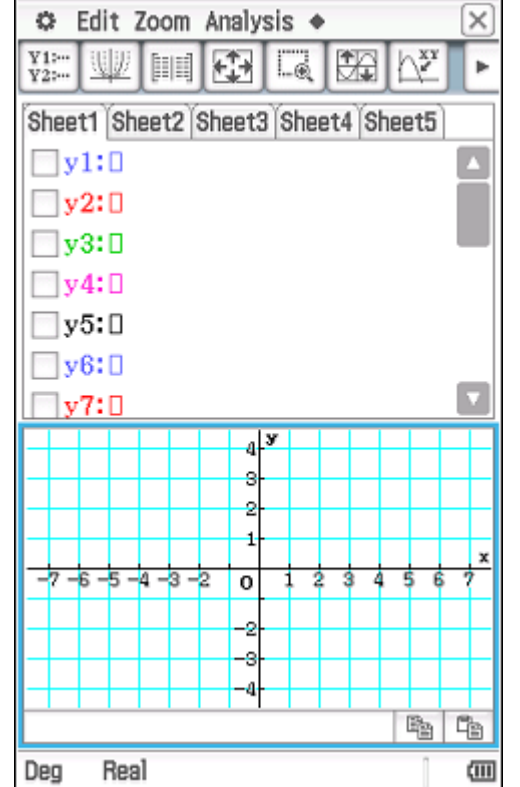

Note that you may return to the settings at any time and turn on options such as Derivative/Slope, etc.